## How To Enable Motion Detection on Spyclops IP Onvif Cameras

Step 1: Log in to camera using Internet Explorer (If IP is not changed from default use 192.168.1.168)

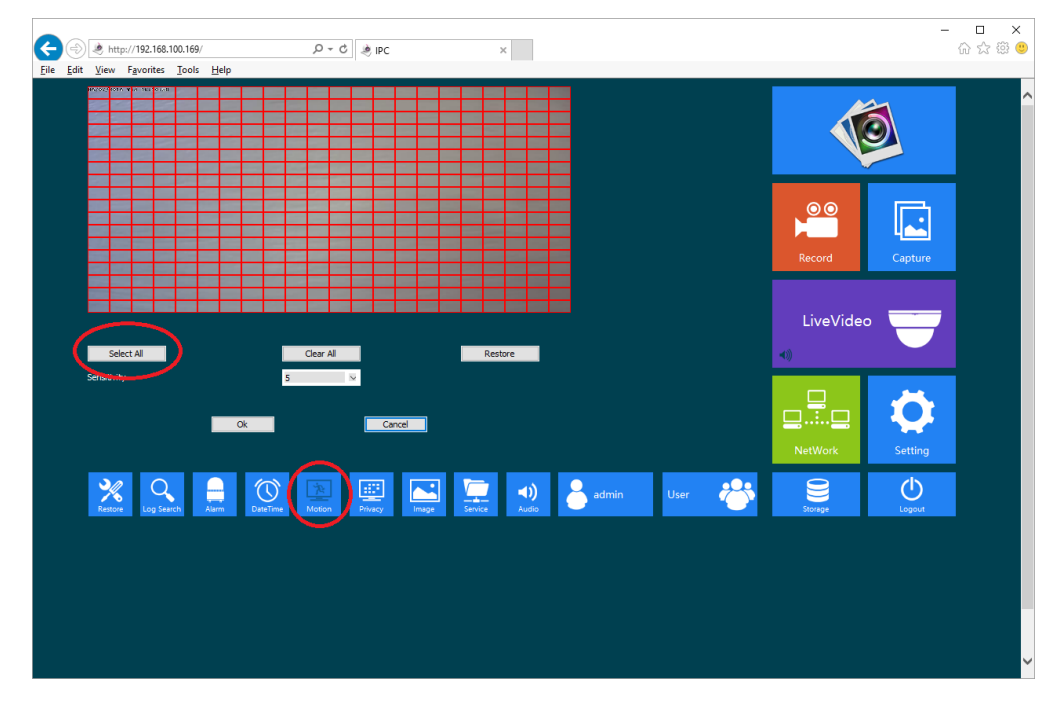

Step 2: Click Motion option and click "Select All" followed by "Ok" button

Step 3: Click Alarm option and check "Enable Alarm" & Motion Detection followed by "Ok"

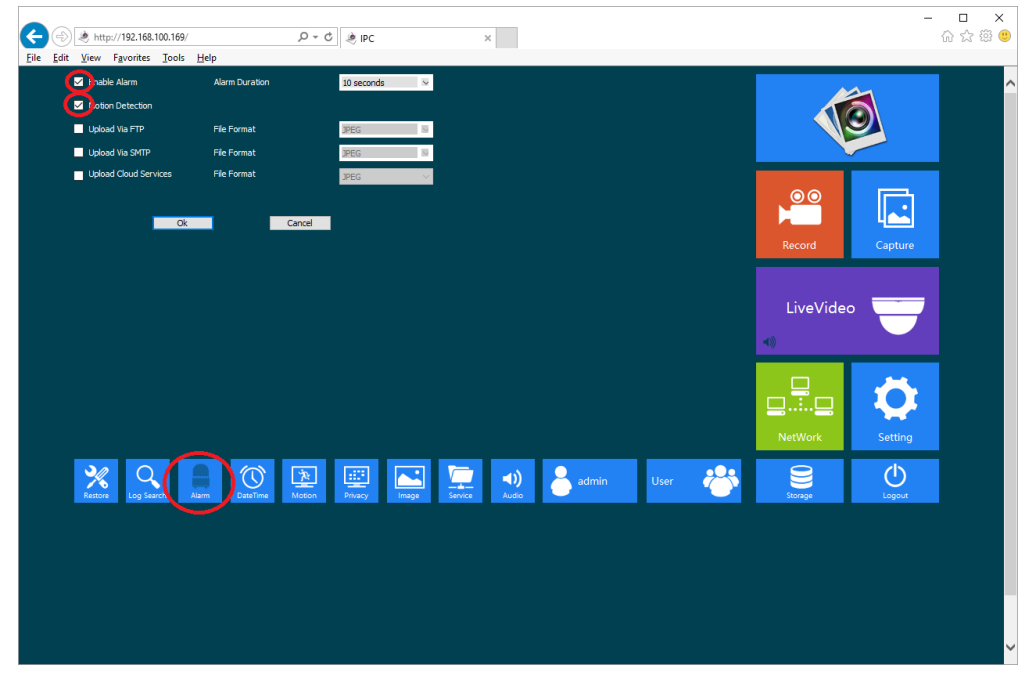

Your Spyclops Onvif IP camera is now set to detect motion for DVR recording.